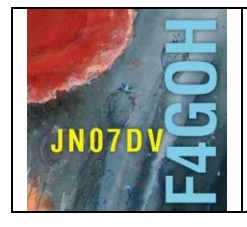

# HAM Radio avec le Raspberry Pi Partie 5

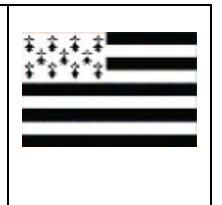

Prérequis : Découverte du Raspberry PI Partie 4

# Sommaire :

Partie 5 : Commandes élémentaires, droits d'accès sur les fichiers et WSPR.

| 5.1 Introduction                              | P. 2  |
|-----------------------------------------------|-------|
| 5.2 Arborescence Linux                        | P. 3  |
| 5.3 Les commandes élémentaires                | P. 4  |
| 5.4 Les droits d'accès sur les fichiers       | P. 9  |
| 5.5 Le super utilisateur                      | P. 11 |
| 5.6 Installation de la clé RTL-SDR            | P. 12 |
| 5.7 Décodage WSPR                             | P. 16 |
| 5.8 Décodage des stations météo environnantes | P. 19 |

Version du 22/05/2020 V1.0

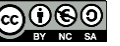

### 5.1 Introduction.

L'objectif de ce tutoriel est de pouvoir se débrouiller un minimum dans les lignes de commandes Linux, et donc :

- Accéder aux différents répertoires et les explorer ;
- Créer un répertoire, un fichier ;
- Créer, modifier un fichier ;
- Copier, déplacer ou supprimer un fichier,
- Changer les droits d'un fichier ;
- Rendre exécutable un fichier et savoir l'exécuter ;
- Passer en mode super utilisateur.

Ces commandes seront vues à travers des exemples concrets. Cela pourra vous servir de base pour la suite, l'intérêt étant de ne pas vous sentir démuni face à l'installation de projets autour de la clé de réception RTL-SDR.

Toutes les manipulations suivantes se feront en connexion SSh avec PuTTY. Plus besoin d'écran HDMI ni de clavier/souris.

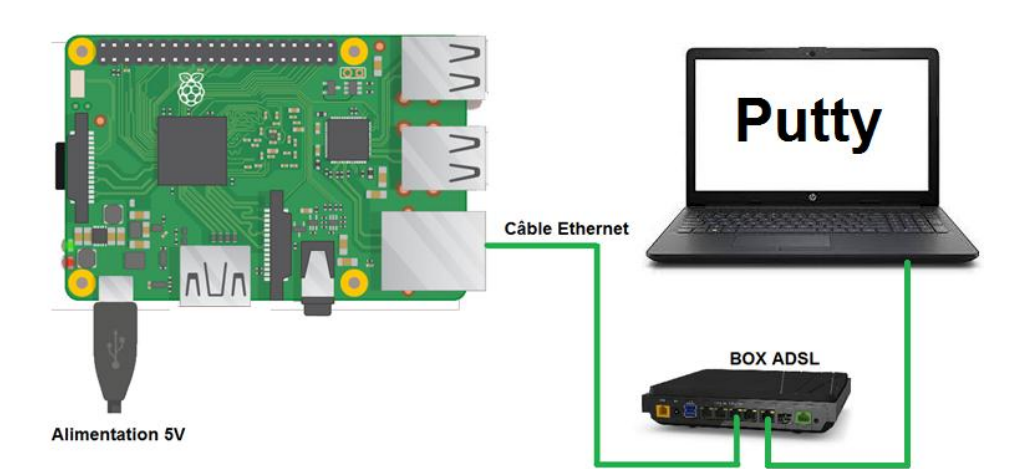

# 5.2 Arborescence Linux

Quand on parle d'arborescence, on parle de la hiérarchie et de la manière dont sont organisés les fichiers et les répertoires sur un système d'exploitation. L'organisation des dossiers sur un ordinateur est souvent comparée à un arbre. La base de votre arborescence est ce qu'on appelle la "racine".

Par exemple, sous Windows, la racine est souvent « C:\ », qui correspond au disque dur "C".

Sous Linux, la racine est « / ». Une suite de fichiers commençant par "/" démarre de la base de votre arborescence.

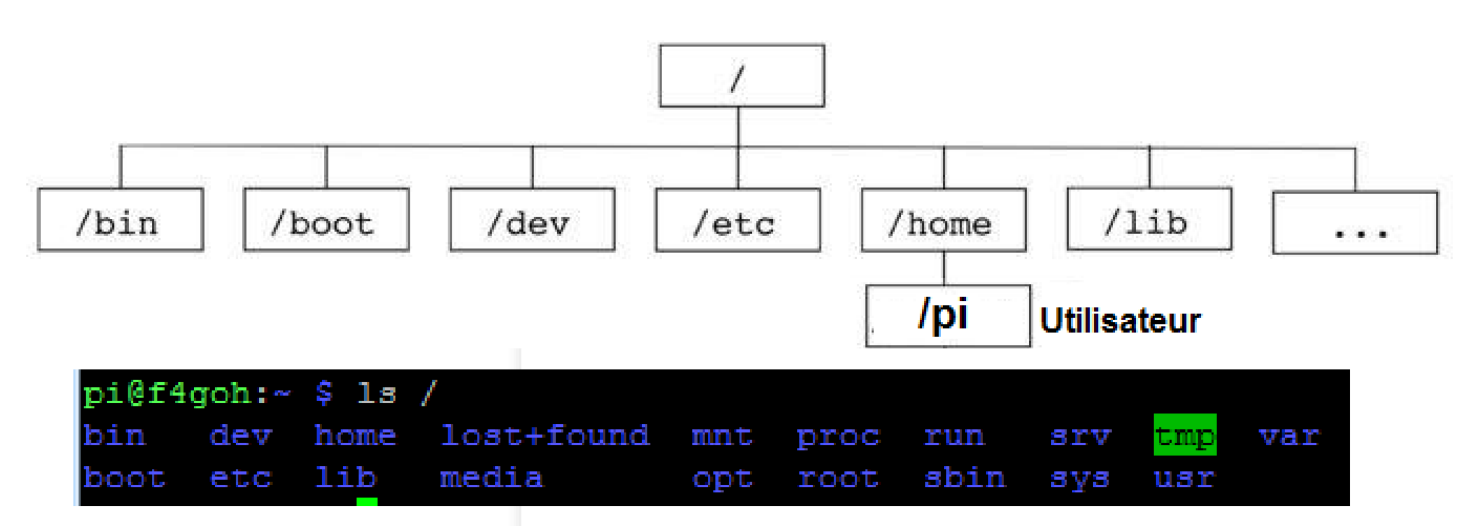

Quand on installe Raspbian, l'utilisateur **pi** est le login par défaut. Il se situe toujours dans **home**. On peut ainsi créer d'autres utilisateurs.

- / => Racine, elle contient les répertoires principaux.
- /bin => Exécutables essentiels au système, utilisables par tous les utilisateurs (ls pwd cp).
- /boot => Fichiers permettant à Linux de démarrer.
- /dev => Point d'entrée de tous les périphériques (disque dur, écran, partition, consoles TTY).
- /etc => Contient les commandes et fichiers nécessaires à l'administrateur système.
- /home => Répertoire personnel des utilisateurs.
- /lib => Contient les bibliothèques partagées essentielles au système lors du démarrage.
- /media => Contient les points de montage des partitions temporaires (clés USB, partitions de données).
- /opt => Répertoire générique pour l'installation de programmes compilés par l'administrateur (logiciels spécifiques non présents dans les dépôts).
- /proc => N'existe pas physiquement sur un disque, elle est créée par le noyau dans la mémoire. Cette partition permet de donner des informations sur le système.
- /root => Répertoire personnel de l'administrateur.
- /sbin => Contient les programmes du système essentiels utilisables par l'admin uniquement.
- /srv => C'est un répertoire de données pour divers services (stockage des documents de comptes FTP ou pages de sites Web).
- /tmp => Répertoire des fichiers temporaires.
- /usr => Contient des programmes installés (/usr/bin) avec leurs librairies (/usr/lib).
- /var => Contient les données variables (fichiers de log) mais parfois aussi les bases de données (/var/lib/mysql) et les pages de site Web (/var/www/html).

Dans la suite du tutoriel, on prendra toujours **pi** comme utilisateur.

#### 5.3 Les commandes élémentaires

Les commandes Unix sont un mot ou une phrase qui indiquent une suite d'ordres d'exécution à l'ordinateur. Elles sont composées d'un nom, peuvent prendre une ou plusieurs options ainsi que des paramètres.

**pwd** permet d'afficher le chemin d'accès vers le répertoire où se situe l'utilisateur. Son nom signifie en anglais « print working directory ». Cette commande est très utile quand on ne sait plus dans quel répertoire on se trouve.

pwd

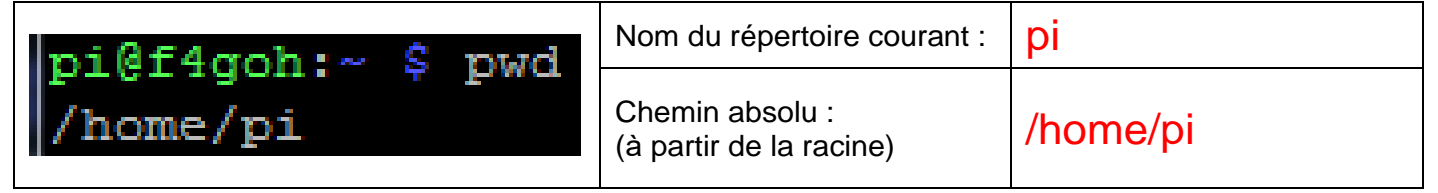

**mkdir** permet de créer des répertoires. La commande est l'abréviation de make directory (termes anglais signifiant « créer répertoire »).

| pi@f4goh:~ \$ mkdir images    | Crée un répertoire images    |
|-------------------------------|------------------------------|
| pi@f4goh:~ \$ mkdir documents | Crée un répertoire documents |
| pi@f4goh:~ \$                 |                              |

ls est une commande permettant de lister le contenu d'un répertoire (abréviation de list en anglais).
On l'utilise sous la forme : ls {options} {paramètres}

| _  |   |
|----|---|
| п. | ~ |
| _  | S |

| pi@f4goh:~ \$ ls<br>documents images rpi-clone<br>pi@f4goh:~ \$ | Liste le contenu du répertoire courant (répertoire<br>pi). On trouve les deux répertoires créés<br>précédemment ainsi que l'utilitaire de sauvegarde<br>rpi-clone installé dans la partie 4. |
|-----------------------------------------------------------------|----------------------------------------------------------------------------------------------------|

Néanmoins, cette commande liste les fichiers de mon répertoire courant sans aucune information complémentaire, il faut donc que je lui donne une option pour remédier à ce problème. Je vais lui donner l'option « -1 » (Tiret Lima). A noter que toutes les options de toutes les commandes commencent toujours par un '-' (tiret du 6).

| L |                                                |                                                  |
|---|------------------------------------------------|--------------------------------------------------|
| [ | pi@f4goh:~ \$ ls -l<br>total 12                | Liste le contenu du répertoire courant avec plus |
|   | drwxr-xr-x 2 pi pi 4096 mai 16 15:53 documents | de détails.                                      |
|   | drwxr-xr-x 2 pi pi 4096 mai 16 15:53 images    |                                                  |
|   | drwxr-xr-x 3 pi pi 4096 mai 14 19:24 rpi-clone |                                                  |

pi@f4goh:~ \$

cd (abréviation de l'anglais change directory) est une commande pour changer de répertoire courant.

#### cd documents

Remarque : En ligne de commande il faut utiliser au maximum l'auto-complétion avec la touche de tabulation TAB. Dans l'exemple ci-dessous, le but est de se déplacer dans le répertoire documents.

| pi@f4goh:~ \$ cd d                                     | Je commence par taper cd, touche<br>« espace », lettre d puis la touche de<br>tabulation. | Tab |
|--------------------------------------------------------|-------------------------------------------------------------------------------------------|-----|
| pi@f4goh:~ \$ cd documents/<br>pi@f4goh:~/documents \$ | Le mot « documents » apparaît<br>directement sans avoir besoin de<br>le taper.            |     |
|                                                        | Il n'y a plus qu'à valider avec la touche entrée.                                         |     |

pwd

| pi@f4goh:~/documents \$ pwd                   | Nom du répertoire<br>courant :             | documents          |
|-----------------------------------------------|--------------------------------------------|--------------------|
| /home/pi/documents<br>pi@f4goh:~/documents \$ | Chemin absolu :<br>(à partir de la racine) | /home/pi/documents |

Pour revenir en arrière, on utilise toujours la commande cd, touche espace, point, point :

cd ..

| <pre>pi@f4goh:~/documents \$ cdbash: cd : commande introuvable</pre> | J'ai oublié l'espace entre cd et les deux points !!! |
|----------------------------------------------------------------------|------------------------------------------------------|
| pi@f4goh:~/documents \$ cd<br>pi@f4goh:~ \$                          | Voilà, cela fonctionne.                              |

Je me déplace maintenant dans le répertoire images :

cd images

pi@f4goh:~ \$ cd images/ cd i « touche TAB , suivi de la touche entrée ». pi@f4goh:~/images S

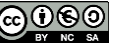

Maintenant je veux retourner directement dans le répertoire documents.

Première possibilité -> chemin relatif :

Deuxième possibilité -> chemin absolu :

cd /home/pi/documents

pi@f4goh:~/images \$ cd /home/pi/documents/ Je me déplace dans le répertoire documents en prenant comme pi@f4goh:~/documents \$ référence la racine *I*.

Nous allons maintenant créer un fichier texte dans le répertoire documents avec l'utilitaire nano.

Nano est un éditeur de texte basique qui permet de modifier des fichiers de texte brut, sans mise en forme (gras, italique, souligné...).

Sous Windows, on dispose d'un éditeur de texte identique, c'est le Bloc-Notes.

#### nano essai.txt

#### pi@f4goh:~/documents \$ nano essai.txt

Crée et édite le fichier essai.txt

Tapez un texte quelconque, par exemple bonjour.

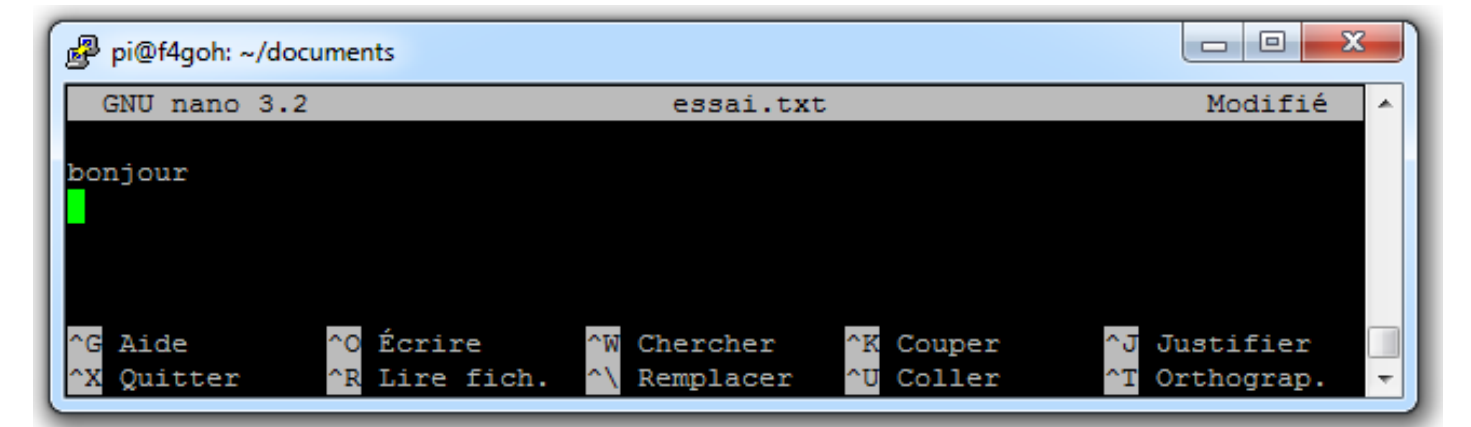

Enregistrez le fichier à l'aide des touches Ctrl + o.

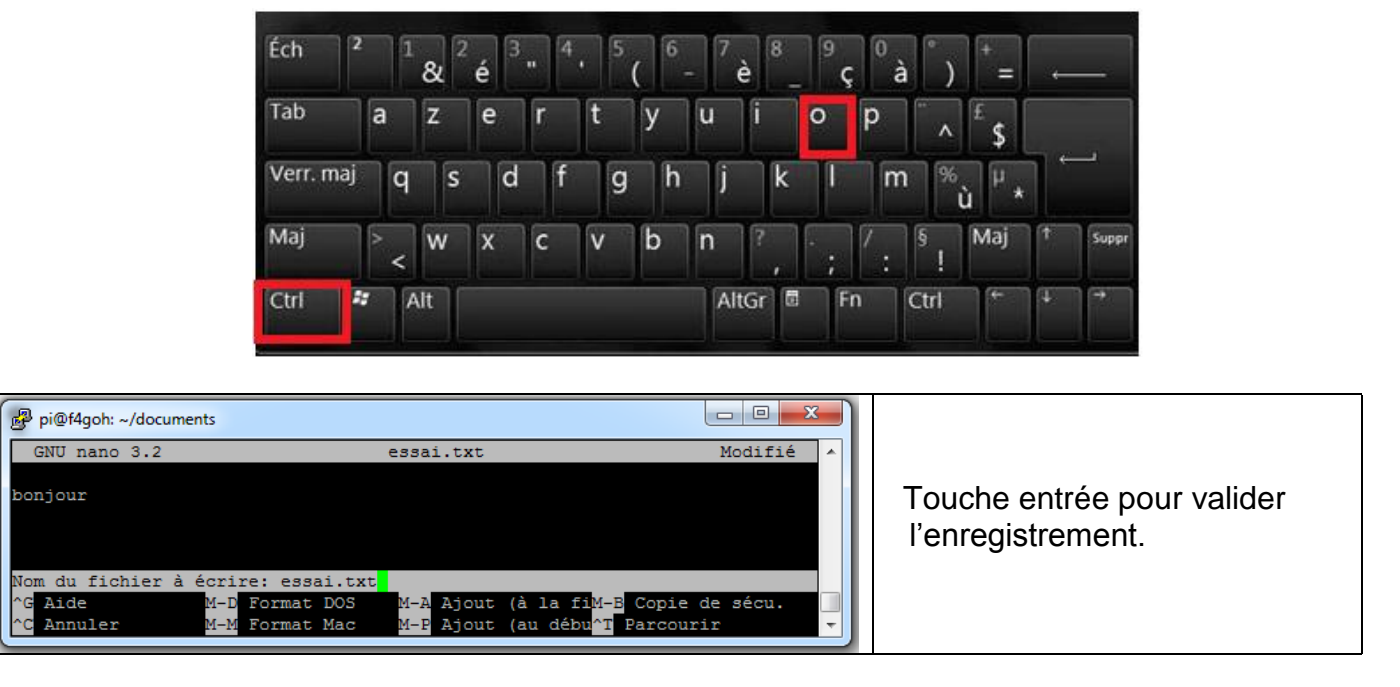

Sortez de l'éditeur à l'aide des touches Ctrl + x.

| Éch 2     | 1   | & 2 | é | . 4 | , 5 | ( | - 7<br>è | 8    | 9<br>Ç | <sup>0</sup> à) | +_               | ←        |
|-----------|-----|-----|---|-----|-----|---|----------|------|--------|-----------------|------------------|----------|
| Tab       | a   | z   | е | r   | t   | у | u        | i    | o t    | D ^             | É s              |          |
| Verr. maj | q   | s   | d | f   | g   | h | j        | k    | I      | m %             | ù <sup>µ</sup> * | <u>ب</u> |
| Maj       | > < | w   | x | c   | v   | b | n        | ?    | • ; ]  | : §             | Maj 1            | Suppr    |
| Ctrl 💐    | A   | Jt  |   |     |     |   | Alt      | Gr 🗖 | Fn     | Ctrl            | و کر             | →        |

Listez le contenu du répertoire, le fichier essai.txt apparaît.

ls -1

| pi@f4goh:~/documents \$ ls -1            |                                        |
|------------------------------------------|----------------------------------------|
| total 4                                  | Liste le contenu du répertoire courant |
| -rw-rr 1 pi pi 10 mai 16 16:57 essai.txt | avec plus de détails.                  |
| pi@f4goh:~/documents \$                  |                                        |

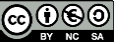

cp (en référence au terme anglais copy, copier) est une commande permettant de copier des fichiers et répertoires.

Je désire copier le fichier essai.txt dans le répertoire images :

| <pre>pi@f4goh:~/documents \$ cp essai.txt/images pi@f4goh:~/documents \$ ls/images/</pre> | Copie du fichier <b>essai.txt</b> en indiquant le répertoire de destination.         |
|-------------------------------------------------------------------------------------------|--------------------------------------------------------------------------------------|
| essai.txt                                                                                 | Liste le contenu du répertoire <b>images</b> pour voir si le fichier est bien copié. |

**mv** (en référence au terme anglais move, déplacer) permet de déplacer des fichiers et des répertoires. Il permet également de renommer un fichier ou un répertoire.

Je désire déplacer le fichier essai.txt dans le répertoire /home/pi en utilisant le chemin absolu.

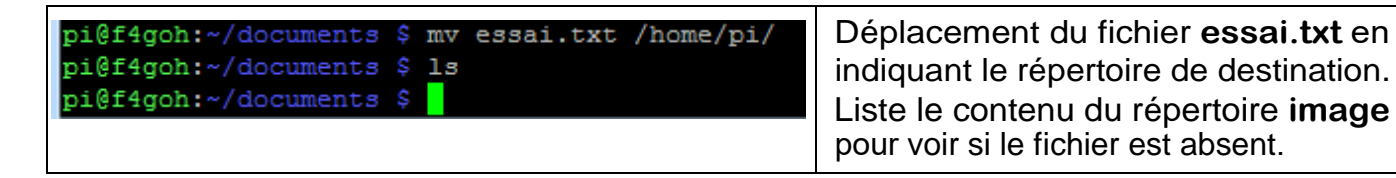

Je retourne maintenant dans le répertoire /home/pi

Pour revenir dans le répertoire de base « /home/pi », on utilise toujours la commande cd, touche espace, point, point.

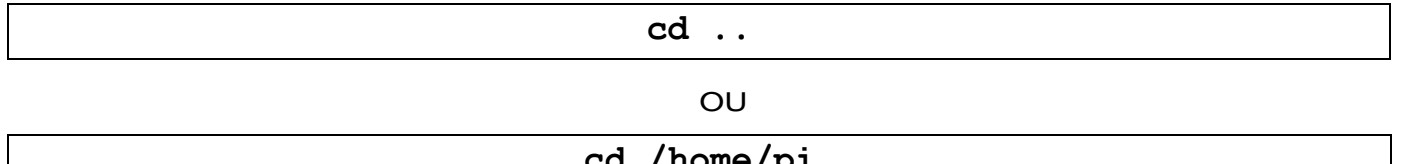

### cd /home/pi

#### Ou revenir dans le répertoire par défaut

cd ~

rm (en référence au terme anglais remove, « supprimer ») est une commande permettant de supprimer des fichiers et répertoires.

Je supprime le répertoire documents et images

|                                         | rm -r documents                                                                          |
|-----------------------------------------|------------------------------------------------------------------------------------------|
|                                         | rm -r images                                                                             |
|                                         |                                                                                          |
| pi@f4goh:~ \$ rm -r documents/          | Suppression des deux répertoires.                                                        |
| pi@f4goh:~ \$ ls<br>essai.txt rpi-clone | Liste le contenu de <b>images</b> pour voir si les deux répertoires sont bien supprimés. |

**Remarque :** l'option tiret -r est obligatoire pour un répertoire. Pour un fichier, il n'y a pas besoin de tiret -r. Le fichier essai.txt est utilisé pour la suite et il sera effacé plus tard.

### 5.4 Les droits d'accès sur les fichiers

Sur un système Linux, tous fichiers et tous dossiers disposent d'un propriétaire et de droits. Les utilisateurs sont réunis en trois groupes : Propriétaire (u), groupe (g) et autre utilisateur (o). Ces groupes permettent de donner des droits différents à chaque utilisateur. Les différents droits pouvant être octroyés sont : la lecture (r, 4), l'écriture (w, 2) et l'exécution (x, 1).

| Les différents droits |                     |                                 |  |  |
|-----------------------|---------------------|---------------------------------|--|--|
| Fichier Répertoire    |                     |                                 |  |  |
| Lecture               | Voir le contenu     | Lister le contenu               |  |  |
| Écriture              | Modifier le contenu | Ajouter ou supprimer un élément |  |  |
| Exécution             | Exécuter            | Passer au travers               |  |  |

Observons les droits d'accès du fichier essai.txt :

pi@f4goh:~ \$ ls -l essai.txt -r--r-- 1 pi pi 10 mai 16 16:57 essai.txt @f4goh:~ \$

| -            | read | write      | not<br>execute | read | not<br>write | not<br>execute | read | not<br>write | not<br>Execute |
|--------------|------|------------|----------------|------|--------------|----------------|------|--------------|----------------|
| (Fichier)    | r    | W          | -              | r    | -            | -              | r    | -            | -              |
| Ь            | 4    | 2          | 0              | 4    | 0            | 0              | 4    | 0            | 0              |
|              | Pro  | opriétaire | e (u)          | (    | Groupe (     | g)             | Autr | e utilisat   | eur (o)        |
| (Repertoire) |      | User       |                |      | Group        |                |      | Other        |                |

Le fichier essai.txt est en accès lecture et écriture pour son propriétaire, c'est-à-dire l'utilisateur dont le login est **pi**. Par contre, le fichier est en lecture seule pour le groupe et les autres utilisateurs.

La modification des droits d'un fichier ou d'un répertoire se fait de deux façons : absolue ou relative.

Exemple de changement absolu :

#### chmod 660 essai.txt

```
pi@f4goh:~ $ ls -l essai.txt
   -r--r-- 1 pi pi 10 mai
                            16 16:57 essai.txt
pi@f4goh:~ $ chmod 660 essai.txt
i@f4goh:~ $ ls -l essai.txt
    rw---- 1 pi pi 10 mai
                            16 16:57 essai.txt
i@f4goh:~ $
```

Chaque digit du nombre 660 est codé en octal.

| -            | read | write                      | not<br>execute | read | write                    | not<br>execute | Not<br>read | Not<br>write        | not<br>execute |
|--------------|------|----------------------------|----------------|------|--------------------------|----------------|-------------|---------------------|----------------|
| (Fichier)    | r    | W                          | X              | r    | W                        | X              | -           | -                   | X              |
| Ч            | 4    | 2                          | 0              | 4    | 2                        | 0              | 0           | 0                   | 0              |
| (Répertoire) | Pro  | <b>opriétaire</b><br>Owner | e (u)          |      | <b>groupe (</b><br>Group | g)             | Autro       | e utilisat<br>Other | eur (o)        |

Exemple de changement **relatif** : (on ajoute « + » les droits d'exécution au propriétaire)

chmod u+x essai.txt

| <pre>pi@f4goh:~ \$ ls -l essai.txt<br/>-rw-rw 1 pi pi 10 mai 16 16:57 essai.txt<br/>pi@f4goh:~ \$ chmod u+x essai.txt<br/>pi@f4goh:~ \$ ls -l essai.txt<br/>-rwxrw 1 pi pi 10 mai 16 16:57 essai.txt</pre> | Le fichier <b>essai</b> est devenu exécutable.<br>Lors de l'utilisation de la commande <b>Is</b><br>celui-ci est colorié en vert (même s'il ne<br>peut pas réellement s'exécuter, car c'est<br>touiours un fichier texte, cela est pris juste |
|----------------------------------------------------------------------------------------------------|----------------------------------------------------------------------------------------------------|
| pi@f4goh:~ \$                                                                                                    | toujours un fichier texte, cela est pris juste                                                                                                    |
|                                                                                                    | comme exemple)                                                                                                    |

Remarque : il arrive fréquemment que l'on télécharge un fichier et que l'on ne puisse pas l'exécuter, car celui-ci ne possède pas les droits nécessaires. La commande chmod résout le problème.

Effacez le fichier essai.txt :

#### rm essai.txt

Exercice : à partir du tableau ci-dessous, donnez les commandes Linux associées afin de modifier les droits de fichier.txt.

| -            | read | write                     | execute | read | not<br>write      | execute | Not<br>read | Not<br>write               | Not<br>Execute |
|--------------|------|---------------------------|---------|------|-------------------|---------|-------------|----------------------------|----------------|
| (Fichier)    | r    | W                         | X       | r    | -                 | X       | -           | -                          | -              |
| Ь            | 4    | 2                         | 1       | 4    | 0                 | 1       | 0           | 0                          | 0              |
| (Répertoire) | Pre  | <b>opriétair</b><br>Owner | e (u)   |      | Groupe (<br>Group | g)      | Autr        | <b>e utilisat</b><br>Other | eur (o)        |

chmod 750 fichier.txt

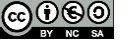

# 5.5 Le super utilisateur

Sur le Raspberry Pi, lorsque l'utilisateur utilise le login « pi », celui-ci n'a accès qu'au répertoire /home/pi et aux sous répertoires qu'il a lui-même créés. L'utilisateur pi n'a pas accès aux autres répertoires (par exemple /bin, /boot, etc..).

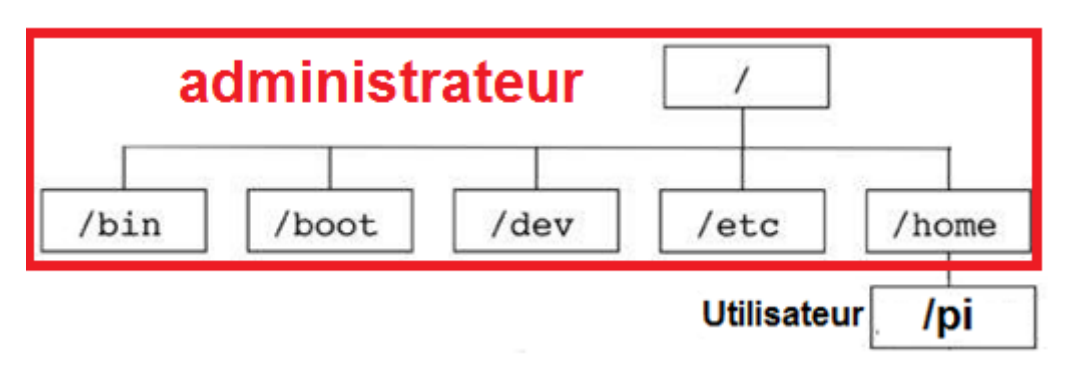

Pour modifier des fichiers, par exemple dans le répertoire /bin ou installer des nouveaux programmes, l'utilisateur « pi » devra systématiquement saisir la commande sudo .

sudo (abréviation de substitute user do) est une commande qui permet à un utilisateur de lancer une commande en tant qu'administrateur.

Il est cependant possible de passer facilement en mode super utilisateur, et il n'y aura plus besoin de taper systématiquement la commande sudo.

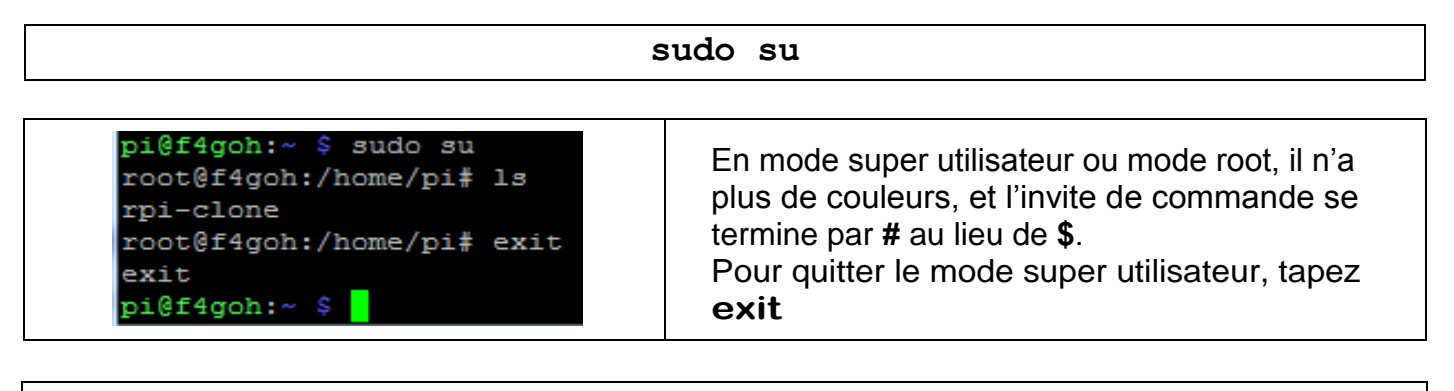

exit

Attention : En mode super utilisateur, il faut vraiment savoir ce que l'on fait :

# Une modification ou une suppression de fichier est irréversible.

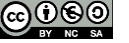

# 5.6 Installation de la clé RTL-SDR

Récupérez les fichiers officiels :

```
git clone https://github.com/osmocom/rtl-sdr.git
```

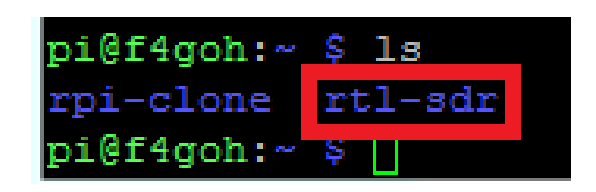

Installez les bibliothèques :

```
sudo apt install build-essential cmake usbutils libusb-1.0-0-dev
 pi@raspberrypi:~/rtl-sdr/build $ sudo apt install build-essential cmake usbutils
  libusb-1.0-0-dev
 Lecture des listes de paquets... Fait
 Construction de l'arbre des dépendances
 Lecture des informations d'état... Fait
 build-essential est déjà la version la plus récente (12.6).
  usbutils est déjà la version la plus récente (1:010-3).
  Les paquets suivants ont été installés automatiquement et ne sont plus nécessair
  es :
   libmicrodns0 libqt5charts5 xlog-data
  Veuillez utiliser « sudo apt autoremove » pour les supprimer.
 Les paquets supplémentaires suivants seront installés :
   cmake-data libjsoncpp1 librhash0 libusb-1.0-doc libuv1
  Paquets suggérés :
   cmake-doc ninja-build
 Les NOUVEAUX paquets suivants seront installés :
   cmake cmake-data libjsoncpp1 librhash0 libusb-1.0-0-dev libusb-1.0-doc
   libuv1
  0 mis à jour, 7 nouvellement installés, 0 à enlever et 0 non mis à jour.
 Il est nécessaire de prendre 40578 ko dans les archives.
  Après cette opération, 23,6 Mo d'espace disque supplémentaires seront utilisés.
  Souhaitez-vous continuer ? [O/n]
```

Tapez ces commandes dans l'ordre :

cd rtl-sdr mkdir build cd build cmake -DINSTALL\_UDEV\_RULES=ON -DDETACH\_KERNEL\_DRIVER=ON ../ pi@raspberrypi:~ \$ cd rtl-sdr/ pi@raspberrypi:~/rtl-sdr \$ mkdir build pi@raspberrypi:~/rtl-sdr \$ cd build/ pi@raspberrypi:~/rtl-sdr/build \$ cmake -DINSTALL UDEV RULES=ON -DDETACH KERNEL D RIVER=ON ../ -- The C compiler identification is GNU 8.3.0 -- Check for working C compiler: /usr/bin/cc -- Check for working C compiler: /usr/bin/cc -- works -- Detecting C compiler ABI info -- Detecting C compiler ABI info - done -- Detecting C compile features - Detecting C compile features - done Build type not specified: defaulting to release. - Extracting version information from git describe... Looking for pthread.h Looking for pthread.h - found

# sudo make install

| pi@raspberrypi:~/rtl-sdr/build \$ sudo make install                             |
|---------------------------------------------------------------------------------|
| Scanning dependencies of target convenience_static                              |
| [ 3%] Building C object src/CMakeFiles/convenience_static.dir/convenience/conve |
| nience.c.o                                                                      |
| [ 6%] Linking C static library libconvenience static.a                          |
| [ 6%] Built target convenience_static                                           |
| Scanning dependencies of target rtlsdr                                          |
| [ 9%] Building C object src/CMakeFiles/rtlsdr.dir/librtlsdr.c.o                 |
| [ 12%] Building C object src/CMakeFiles/rtlsdr.dir/tuner e4k.c.o                |
| [ 15%] Building C object src/CMakeFiles/rtlsdr.dir/tuner_fc0012.c.o             |
| [ 18%] Building C object src/CMakeFiles/rtlsdr.dir/tuner fc0013.c.o             |
| [ 21%] Building C object src/CMakeFiles/rtlsdr.dir/tuner_fc2580.c.o             |
| [ 25%] Building C object src/CMakeFiles/rtlsdr.dir/tuner_r82xx.c.o              |
| [ 28%] Linking C shared library librtlsdr.so                                    |

# sudo ldconfig

- Set runtime path of "/usr/local/bin/rtl fm" to

- Installing: /usr/local/bin/rtl eeprom
- Set runtime path of "/usr/local/bin/rtl eeprom" to ""
- Installing: /usr/local/bin/rtl adsb
- Set runtime path of "/usr/local/bin/rtl adsb" to ""
- Installing: /usr/local/bin/rtl power
- Set runtime path of "/usr/local/bin/rtl power" to ""
- pi@raspberrypi:~/rtl-sdr/build \$ sudo ldconfig

i@raspberrypi:~/rtl-sdr/build \$

# sudo nano /etc/modprobe.d/rtlsdr-blacklist.conf

pi@raspberrypi:~/rtl-sdr/build \$ sudo nano /etc/modprobe.d/rtlsdr-blacklist.conf

blacklist dvb\_usb\_rtl28xxu
blacklist rtl2832
blacklist rtl2830
blacklist dvb\_usb\_rtl2832u
blacklist dvb\_usb\_v2
blacklist dvb\_core

Copiez-collez la liste ci-dessus dans l'éditeur **nano**. Rappel clic droit : pour coller le texte dans l'éditeur **nano**.

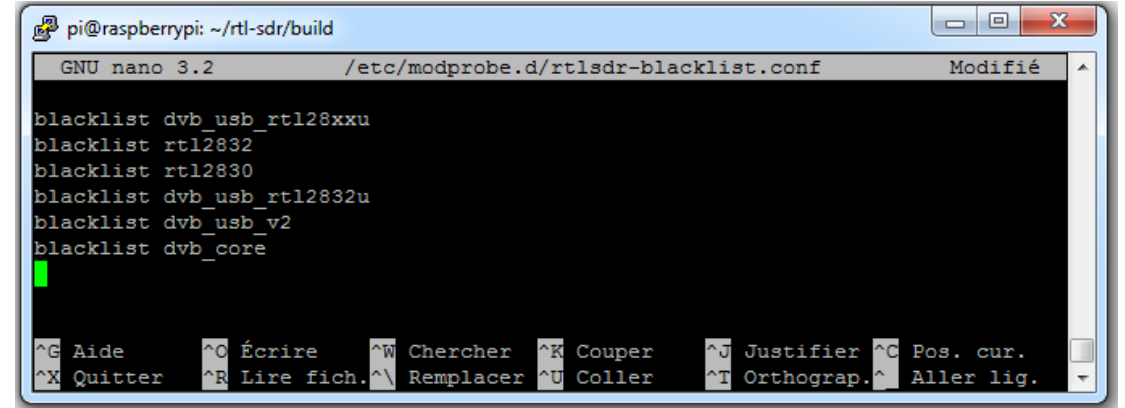

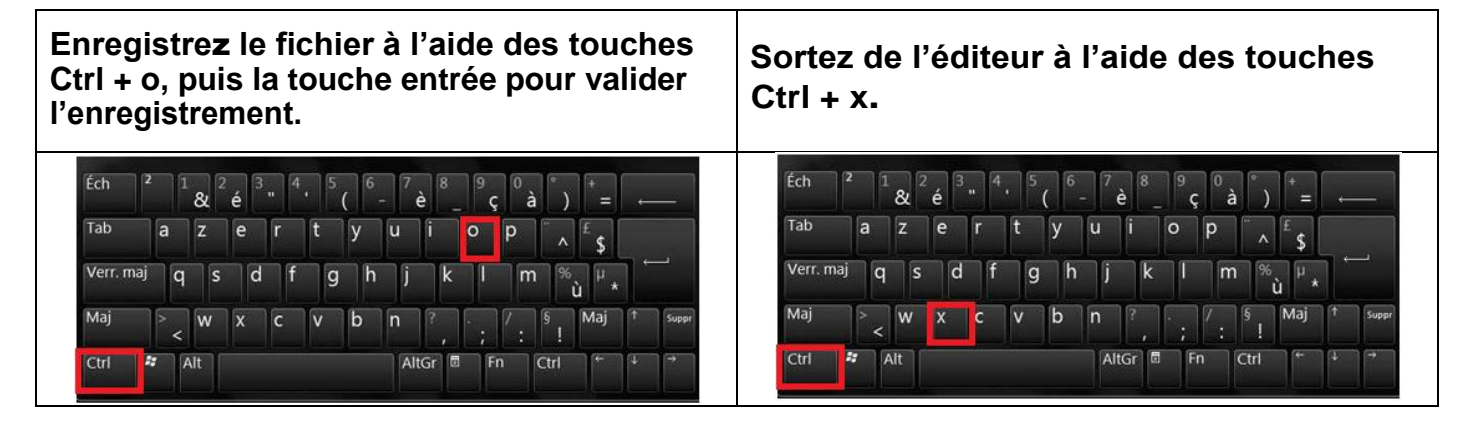

Redémarrez le Raspberry PI : pi@raspberrypi:~/rtl-sdr/build \$ sudo reboot

sudo reboot

Vérification : Branchez la clé RTL-SDR sur un port USB libre du Raspberry Pi.

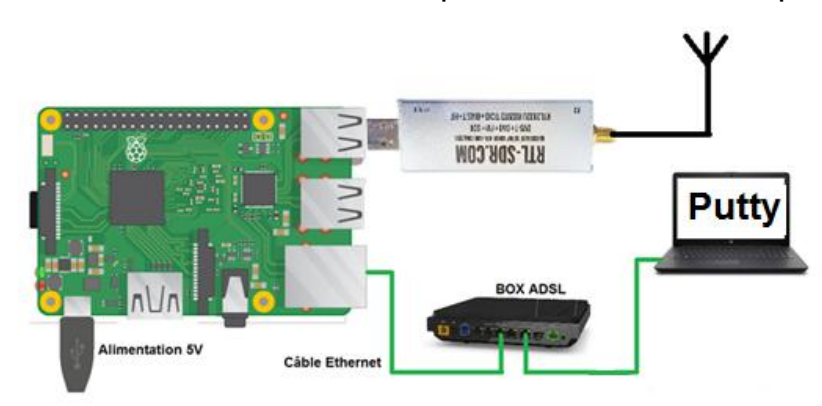

Vérifiez la présence de la clé RTL-SDR :

Avec LXTerminal ou Putty, tapez la ligne de commande suivante :

lsusb

Localisez la clé RTL-SDR : RTL238 DVB-T

#### Cas du Raspberry Pi 3 :

pi@raspberrypi:~ \$ lsusb Bus 001 Device 004: ID 0bda:2838 Realtek Semiconductor Corp. RTL2838 DVB-T Bus 001 Device 003: ID 0424:ec00 Standard Microsystems Corp. SMSC9512/9514 Fast Ethernet Adapter Bus 001 Device 002: ID 0424:9514 Standard Microsystems Corp. SMC9514 Hub Bus 001 Device 001: ID 1d6b:0002 Linux Foundation 2.0 root hub

#### Cas du Raspberry Pi 4 :

pi@raspberrypi:~ \$ lsusb Bus 002 Device 001: ID 1d6b:0003 Linux Foundation 3.0 root hub Bus 001 Device 003: ID 0bda:2838 Realtek Semiconductor Corp. RTL2838 DVB-T Bus 001 Device 002: ID 2109:3431 VIA Labs, Inc. Hub Bus 001 Device 001: ID 1d6b:0002 Linux Foundation 2.0 root hub

Avec LXTerminal ou Putty, tapez la ligne de commande suivante : (attention : tiret du bas)

#### rtl test

La clé RTL-SDR devrait être reconnue. Si ce n'est pas le cas, débranchez et rebranchez la clé et recommencez le test.

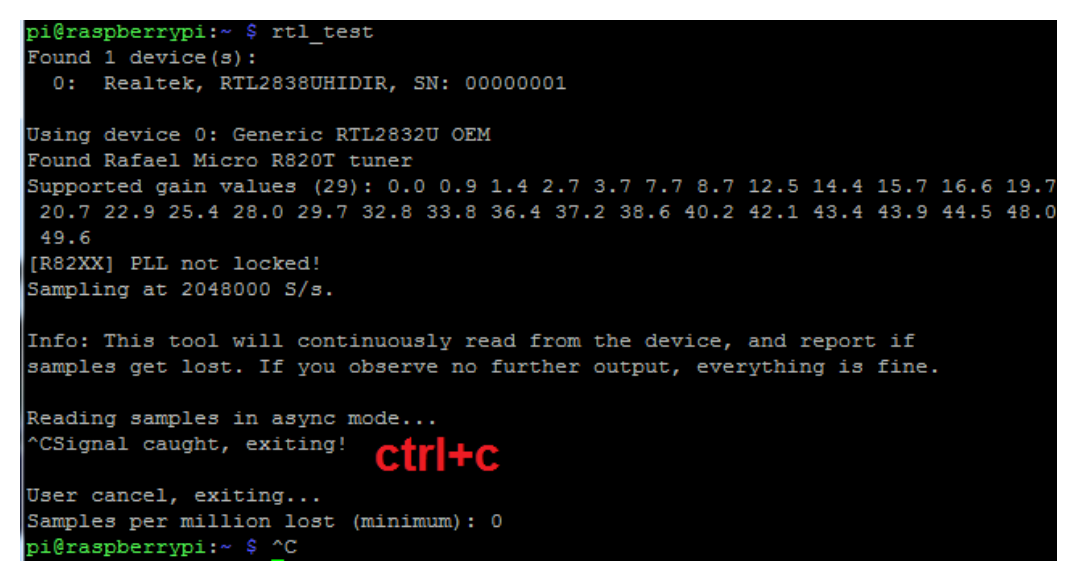

Quittez le programme en appuyant simultanément sur les touches Ctrl et la touche c (Ctrl+c)

Si **rtl\_test** affiche **en boucle** ce message **lost at least 112 bytes** réinstallez le programme en utilisant la méthode manuelle.

Installez des bibliothèques complémentaires (dépendances).

# 5.7 Décodage WSPR

L'objectif est de décoder les trames reçues en WSPR sur 40 mètres et de les reporter sur le serveur WSPR sans utiliser le logiciel WSJT-X.

North America Atlantic Ocean South America South America Cean Ocean

Ci-dessous, un exemple de réception sur une durée de 24 heures.

Prérequis : avoir précédemment installé les pilotes de la clé RTL-SDR .

## sudo apt-get install libfftw3-dev curl libcurl4-gnutls-dev ntp

Il vaut mieux faire un copier-coller, plutôt que de tout retaper. (Voir partie 2, page 4)

| pi@f4goh:~ \$ sudo apt-get install libfftw3-dev curl libcurl4-gnutls-dev ntp  |
|-------------------------------------------------------------------------------|
| Lecture des listes de paquets Fait                                            |
| Construction de l'arbre des dépendances                                       |
| Lecture des informations d'état Fait                                          |
| curl est déjà la version la plus récente (7.64.0-4+deb10u1).                  |
| Les paquets supplémentaires suivants seront installés :                       |
| libevent-core-2.1-6 libevent-pthreads-2.1-6 libfftw3-bin libfftw3-double3     |
| libopts25 sntp                                                                |
| Paquets suggérés :                                                            |
| libcurl4-doc libgnutls28-dev libidn11-dev libkrb5-dev libldap2-dev            |
| librtmp-dev libssh2-1-dev libfftw3-doc ntp-doc                                |
| Les NOUVEAUX paquets suivants seront installés :                              |
| libcurl4-gnutls-dev libevent-core-2.1-6 libevent-pthreads-2.1-6 libfftw3-bi   |
| libfftw3-dev libfftw3-double3 libopts25 ntp sntp                              |
| 0 mis à jour, 9 nouvellement installés, 0 à enlever et 0 non mis à jour.      |
| Il est nécessaire de prendre 20979 ko dans les archives.                      |
| Après cette opération, 80892 ko d'espace disque supplémentaires seront utilis |
| Souhaitez-vous continuer ? [O/n] O                                            |
| Récention de :1 http://ftp.jgh_cprg_fr/nub/og/linux/rasphian/rasphian_huster/ |

Téléchargez avec git le programme de Guenael VA2GKA.

# git clone https://github.com/Guenael/rtlsdr-wsprd

```
pi@f4goh:~ $ git clone https://github.com/Guenael/rtlsdr-wsprd
Clonage dans 'rtlsdr-wsprd'...
remote: Enumerating objects: 123, done.
remote: Total 123 (delta 0), reused 0 (delta 0), pack-reused 123
Réception d'objets: 100% (123/123), 217.19 KiB | 774.00 KiB/s, fait.
Résolution des deltas: 100% (73/73), fait.
pi@f4goh:~ $
```

#### cd rtlsdr-wsprd

Quels sont les fichiers du répertoire rtlsdr-wsprd ?

ls

Il n'y a pas de fichier exécutable sinon il serait de couleur verte :

| pi@f4goh:~ \$ cd | l rtlsdr-wsprd/ |                |                 |
|------------------|-----------------|----------------|-----------------|
| pi@f4goh:~/rtls  | dr-wsprd \$ 1s  |                |                 |
| fano.c           | nhash.c         | rtlsdr_wsprd.h | wsprd_utils.c   |
| fano.h           | nhash.h         | tab.c          | wsprd_utils.h   |
| Makefile         | README.md       | wsprd.c        | wsprsim_utils.c |
| metric_tables.h  | rtlsdr_wsprd.c  | wsprd.h        | wsprsim_utils.h |
| pi@f4goh:~/rtls  | dr-wsprd \$     |                |                 |

Compilation du programme :

make

Un fichier exécutable est-il généré ?

ls

Oui, le fichier est en vert (rtlsdr\_wsprd)

| pi@f4goh:~/rtlsd | r-wsprd \$ 1s |                |               |                 |
|------------------|---------------|----------------|---------------|-----------------|
| fano.c           | nhash.c       | rtlsdr_wsprd.c | wsprd.c       | wsprd_utils.o   |
| fano.h           | nhash.h       | rtlsdr_wsprd.h | wsprd.h       | wsprsim_utils.c |
| fano.o           | nhash.o       | rtlsdr_wsprd.o | wsprd.o       | wsprsim_utils.h |
| Makefile         | README.md     | tab.c          | wsprd_utils.c | wsprsim utils.o |
| metric_tables.h  | rtlsdr_wsprd  | tab.o          | wsprd_utils.h |                 |
| pi@f4goh:~/rtlsd | r-wsprd \$    |                |               |                 |

Exécution du fichier : point, slash, rtlsdr\_wsprd

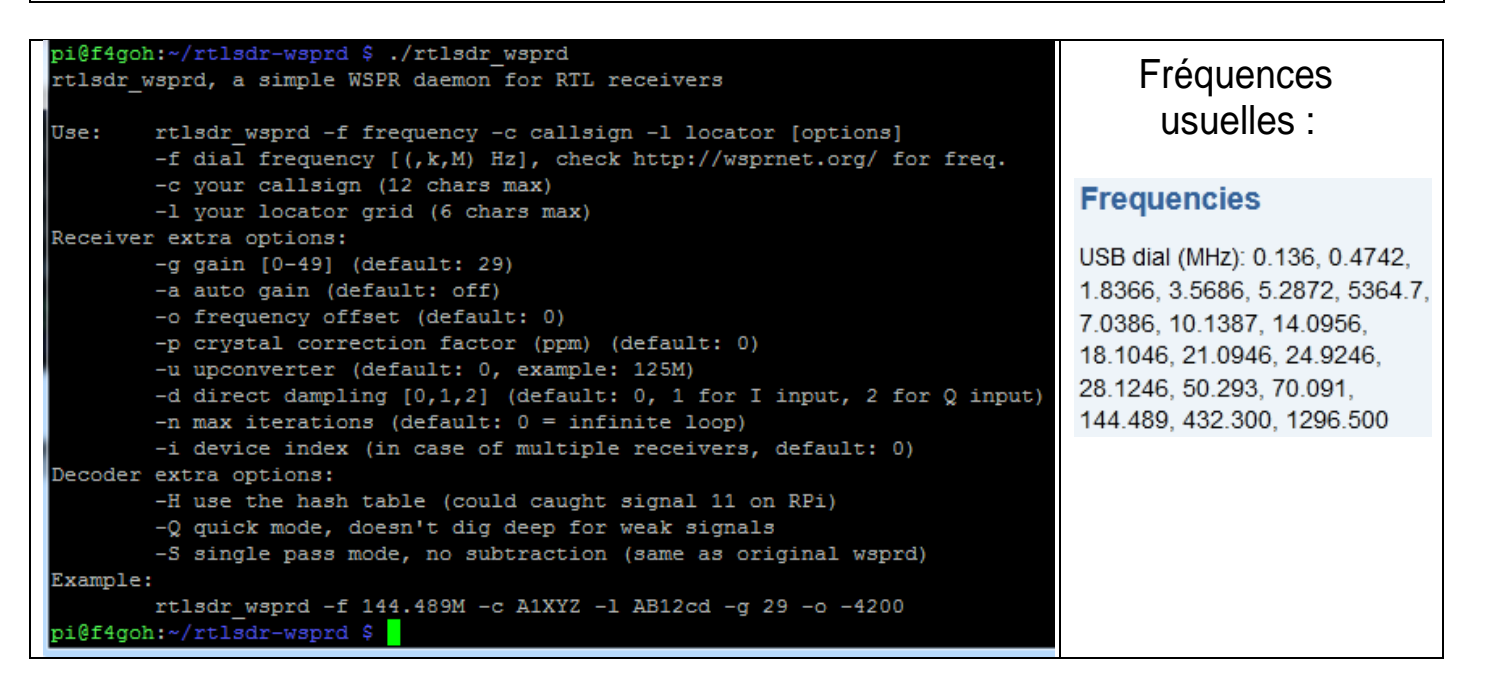

Il faut passer des paramètres au programme pour l'exécuter avec un indicatif.

Exemple pour la bande des 40 mètres : fréquence 70386 MHz, indicatif f4goh, locator JN07dv, gain 29 db, offset en fréquence 10 hertz, direct sampling pour la HF (-d 2) Q input.

```
sudo ./rtlsdr_wsprd -f 7.0386M -c F4GOH -1 JN07DV -g 29 -o -10 -d 2
```

Résultat :

| pi@f4goh: ~/rtlsdr-wsprd                                                          | Alberte Marst                   |
|-----------------------------------------------------------------------------------|---------------------------------|
| pi@f4goh:~/rtlsdr-wsprd \$ sudo ./rtlsdr_wsprd -f 7.0386M -c F4GOH -1 JN07DV -g 2 |                                 |
| 9 -o -10 -d 2                                                                     | G80RM                           |
| Found 1 device(s):                                                                | Royau DII DLOCA                 |
| 0: Realtek, RTL2838UHIDIR, SN: 00000001                                           | 2EG7SOQ PAGHEJ                  |
| Using device 0: Generic RTL2832U OEM                                              | e MOMVA                         |
| Found Rafael Micro R820T tuner                                                    | CONTRACTOR DI GNIL              |
| Enabled direct sampling mode, input 2                                             | G8GRO                           |
| Starting rtlsdr-wsprd (2020-05-22, 18:53z) Version 0.2                            | E170M DL3AO                     |
| Callsign : F4GOH                                                                  | F4GOH                           |
| Locator : JN07DV                                                                  | oses with the de HB9DOZ RP it p |
| Dial freq. : 7038599 Hz                                                           |                                 |
| Real freq. : 7038589 Hz                                                           | 170550                          |
| PPM factor : 0                                                                    | France                          |
| Gain : 29 dB                                                                      |                                 |
| Wait for time sync (start in 43 sec)                                              |                                 |
|                                                                                   |                                 |
| Spot : -11.27 -0.42 7.040109 0 <> JN47VQ 37                                       |                                 |
| Spot : -12.00 -2.09 7.040065 0 <> J0310L 23                                       | Ital                            |
| Spot : -12.58 0.60 7.040140 1 G8THE J000 20                                       | EA4URA Barcelone                |
| Spot : -20.83 -0.31 7.040119 0 <> JO50IP 23                                       | it has rid                      |
| Spot : -21.66 1.67 7.040058 0 G7SOQ IO92 23                                       | al mund                         |
| Spot : 0.47 -1.49 7.040102 0 G2JF I070 37                                         | Fenanne                         |

# ./rtlsdr\_wsprd

# 5.8 Décodage des stations météo environnantes

Prérequis : avoir précédemment installé les pilotes de la clé RTL-SDR.

Téléchargez avec git le programme de Guenael VA2GKA.

# git clone https://github.com/merbanan/rtl 433.git

```
pi@f4goh:~ $ git clone https://github.com/merbanan/rtl_433.git
Clonage dans 'rtl_433'...
remote: Enumerating objects: 14, done.
remote: Counting objects: 100% (14/14), done.
remote: Compressing objects: 100% (14/14), done.
remote: Total 14841 (delta 3), reused 1 (delta 0), pack-reused 14827
Réception d'objets: 100% (14841/14841), 5.08 MiB | 1.47 MiB/s, fait.
Résolution des deltas: 100% (11480/11480), fait.
pi@f4goh:~ $ ls
rpi-clone rtl_433 rtl-sdr rtlsdr-wsprd
```

cd rtl\_433/ mkdir build cd build cmake ../

| pi@f4goh:~ \$ ls                                |
|-------------------------------------------------|
| rpi-clone rtl_433 rtl-sdr rtlsdr-wsprd          |
| pi@f4goh:~ \$ cd rt1_433/                       |
| pi@f4goh:~/rtl_433 \$ mkdir build               |
| pi@f4goh:~/rtl_433 \$ cd build/                 |
| pi@f4goh:~/rtl_433/build \$ cmake/              |
| The C compiler identification is GNU 8.3.0      |
| Check for working C compiler: /usr/bin/cc       |
| Check for working C compiler: /usr/bin/cc works |

make

| pi( | ]f4go | oh:~/rtl 4 | 33/build  | \$ make                                              |
|-----|-------|------------|-----------|------------------------------------------------------|
| Sca | annir | ng depende | encies of | target r_433                                         |
| [   | 1%]   | Building   | C object  | <pre>src/CMakeFiles/r_433.dir/abuf.c.o</pre>         |
| [   | 1%]   | Building   | C object  | <pre>src/CMakeFiles/r_433.dir/am_analyze.c.o</pre>   |
| [   | 2%]   | Building   | C object  | <pre>src/CMakeFiles/r_433.dir/baseband.c.o</pre>     |
| [   | 2%]   | Building   | C object  | <pre>src/CMakeFiles/r_433.dir/bitbuffer.c.o</pre>    |
| Г   | 3%1   | Building   | C object  | <pre>src/CMakeFiles/r 433.dir/compat paths.c.o</pre> |

|    |       | 5       | uao      | make Install               |
|----|-------|---------|----------|----------------------------|
| _  |       |         |          |                            |
| pi | @f4g  | oh:~/rt | :1_433/k | ouild \$ sudo make install |
| I  | 88%]  | Built   | target   | r_433                      |
| I  | 89%]  | Built   | target   | rt1_433                    |
| I  | 92%]  | Built   | target   | data                       |
| I  | 93%]  | Built   | target   | style-check                |
| I  | 94%]  | Built   | target   | baseband-test              |
| I  | 95%]  | Built   | target   | test_bitbuffer             |
| I  | 96%]  | Built   | target   | data-test                  |
| I  | 97%]  | Built   | target   | test_fileformat            |
| I  | 98%]  | Built   | target   | test_optparse              |
| [1 | .00%] | Built   | target   | test_util                  |
| Ir | stall | l the p | project. |                            |

sudo make install

Reliez une antenne VHF/UHF sur la clé RTL-SDR, puis exécutez le programme (attention : tiret du bas)

# rtl\_433

Voilà quelques stations météo de mon quartier.

| ni@f4gab.                                                                                       | /m+1 422/build                      | ¢ m+1 422  |       |                      |  |  |  |  |  |  |
|-------------------------------------------------------------------------------------------------|-------------------------------------|------------|-------|----------------------|--|--|--|--|--|--|
| preragon.                                                                                       | pl@r4gon:~/rtl_433/bulla \$ rtl_433 |            |       |                      |  |  |  |  |  |  |
| rtl_433 version 20.02-56-gd4ce64b branch master at 202005201829 inputs file rtl_tcp RTL-SDR     |                                     |            |       |                      |  |  |  |  |  |  |
| Use -h for usage help and see https://triq.org/ for documentation.                              |                                     |            |       |                      |  |  |  |  |  |  |
| Trying conf file at "rtl_433.conf"                                                              |                                     |            |       |                      |  |  |  |  |  |  |
| Trying conf file at "/home/pi/.config/rtl_433/rtl_433.conf"                                     |                                     |            |       |                      |  |  |  |  |  |  |
| Trying conf file at "/usr/local/etc/rtl_433/rtl_433.conf"                                       |                                     |            |       |                      |  |  |  |  |  |  |
| Trying conf file at "/etc/rtl 433/rtl 433.conf"                                                 |                                     |            |       |                      |  |  |  |  |  |  |
| Registered 124 out of 152 device decoding protocols [ 1-4 8 11-12 15-17 19-21 23 25-26 29-36 38 |                                     |            |       |                      |  |  |  |  |  |  |
| -60 63 67-71 73-100 102-105 108-116 119 121 124-128 130-149 151-152 1                           |                                     |            |       |                      |  |  |  |  |  |  |
| Found Rafael Micro R820T tuner                                                                  |                                     |            |       |                      |  |  |  |  |  |  |
| Found Ratal Micro Rozof Cuner                                                                   |                                     |            |       |                      |  |  |  |  |  |  |
| IRENVI DIL not locked                                                                           |                                     |            |       |                      |  |  |  |  |  |  |
| [K62AA] PLL not locked:                                                                         |                                     |            |       |                      |  |  |  |  |  |  |
| Sample rate set to 250000 S/s.                                                                  |                                     |            |       |                      |  |  |  |  |  |  |
| Tuner gain set to Auto.                                                                         |                                     |            |       |                      |  |  |  |  |  |  |
| Tuned to 4                                                                                      | 433.920MHz.                         |            |       |                      |  |  |  |  |  |  |
|                                                                                                 |                                     |            |       |                      |  |  |  |  |  |  |
| time                                                                                            | ne : 2020-05-22 21:48:13            |            |       |                      |  |  |  |  |  |  |
| model                                                                                           | : Nexus-T                           | House Code | : 162 |                      |  |  |  |  |  |  |
| Channel                                                                                         | : 1                                 | Battery    | : 0   | Temperature: 21.10 C |  |  |  |  |  |  |
|                                                                                                 |                                     |            |       |                      |  |  |  |  |  |  |
| time                                                                                            | : 2020-05-22 2                      | 1:48:17    |       | brand : OS           |  |  |  |  |  |  |
| model                                                                                           | el : Oregon-THGR122N                |            |       | House Code: 26       |  |  |  |  |  |  |
| Channel                                                                                         | : 1                                 | Batterv    | : 1   | Temperature: 22.00 C |  |  |  |  |  |  |
| Humidity                                                                                        | : 35 %                              | -          |       | •                    |  |  |  |  |  |  |
|                                                                                                 |                                     |            |       |                      |  |  |  |  |  |  |
|                                                                                                 | : 2020-05-22 2                      | 1:48:17    |       | brand : 05           |  |  |  |  |  |  |
| model                                                                                           | · Oregon-THGR1                      | 22N        |       | House Code: 26       |  |  |  |  |  |  |
| Channal                                                                                         | • 1                                 | Pattamu    | . 1   | Tomponatura: 22 00 C |  |  |  |  |  |  |
| Rumidite                                                                                        |                                     | Baccery    | • ±   | Temperature. 22.00 C |  |  |  |  |  |  |
| numiaity : 55 s                                                                                 |                                     |            |       |                      |  |  |  |  |  |  |
|                                                                                                 |                                     |            |       |                      |  |  |  |  |  |  |
| pigi4gon:~/rtl_433/build \$                                                                     |                                     |            |       |                      |  |  |  |  |  |  |

Prochaine partie : installation et configuration d'un serveur d'écoute SDR (<u>openwebrx</u>) A suivre : <u>https://github.com/projecthorus/radiosonde\_auto\_rx/wiki</u>